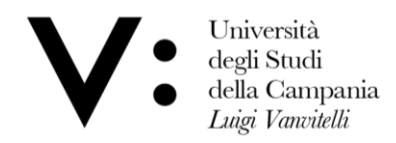

Centro di Servizio del Sistema Bibliotecario di Ateneo Ufficio Biblioteca del Dipartimento di Matematica e Fisica

## Come prenotare un posto in biblioteca

Per poter prenotare un posto in biblioteca, devi essere iscritto ai servizi bibliotecari ed essere in possesso delle credenziali per l'accesso all'OPAC.

## 1) Collegati all'OPAC al link http://unina2.on-line.it/opac/.do ed effettua il log-in

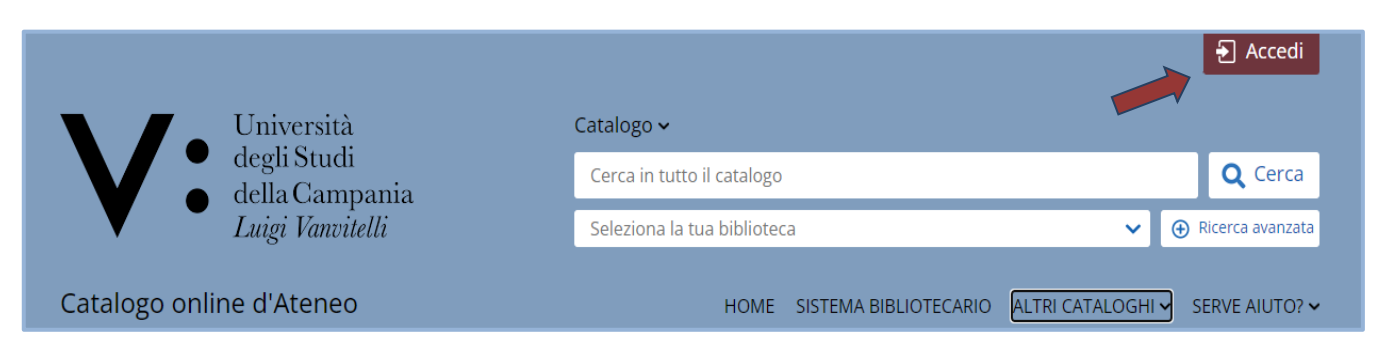

## 2) Clicca sulla sezione "Prenotazioni" nella tua area personale

| Dati      | Messaggi | m Biblioteche     | Prestiti     | liste | Q Ricerche |
|-----------|----------|-------------------|--------------|-------|------------|
| Personali |          |                   |              |       | SSA Det    |
|           |          | CAN'S TOTAL STATE |              |       |            |
|           |          |                   |              |       |            |
|           |          | Suggerimenti      | Prenotazioni |       |            |
|           |          | u acquisto        |              |       |            |
|           |          |                   |              |       |            |

3) Clicca poi sul pulsante + per prenotare il posto in biblioteca.

| Effettua una nuova | Non hai nessuna prenotazione |
|--------------------|------------------------------|
|                    |                              |
| prenotazioni       |                              |

Il tipo di risorsa "Sale" e la Biblioteca del tuo Dipartimento di riferimento sono impostati di default.

**Attenzione!** Se sei abilitato in più biblioteche, dovrai selezionare quella in cui intendi prenotare la postazione lettura. Le modalità di utilizzo delle postazioni lettura sono regolamentate dalle singole Biblioteche di Ateneo.

| • Il mio spa   | azio • Le mie pi | renotazioni                                        |
|----------------|------------------|----------------------------------------------------|
| 💽 Prenotazioni | Tipo risorsa     | ○ Attrezzature                                     |
|                | Biblioteca*      | BIBLIOTECA DEL DIPARTIMENTO DI MATEMATICA E FISICA |
|                | Risorsa*         | ~                                                  |
|                | Data             | dal gg/mm/aaaa 🗐 al gg/mm/aaaa 🗐 Cerca             |

**5)** Seleziona invece la **Risorsa Postazione lettura** e si aprirà la maschera dalla quale potrai visualizzare le postazioni prenotabili.

| 🧑 Prenotazioni |                                                                                                    | Tipo risorsa                                                      | ○ Attrezzature   ● Sale                            |                                          |                                           |                   |
|----------------|----------------------------------------------------------------------------------------------------|-------------------------------------------------------------------|----------------------------------------------------|------------------------------------------|-------------------------------------------|-------------------|
|                |                                                                                                    | Biblioteca*                                                       | BIBLIOTECA DEL DIPARTI                             | MENTO DI MATEMAT                         | ICA E FISICA                              | v                 |
|                |                                                                                                    | Risorsa*                                                          | Postazione lettura                                 |                                          |                                           | ~                 |
|                |                                                                                                    | Data                                                              | dal gg/mm/aaaa 🖃                                   | al gg/mm/aaaa                            | 🖃 Cerca                                   |                   |
|                | Viale A. Lincoln, 5<br>81100 - CASERTA                                                                                   |                                                                   |                                                    |                                          |                                           |                   |
|                | Viale A. Lincoln, 5<br>81100 - CASERTA<br>Telefono : 0823-27<br>Email : uff.biblio.d                                     | 74711<br>mf@unicampa                                              | nia.it                                             | Porti                                    | Disponihili                               | N Dorti           |
|                | Viale A. Lincoln, 5<br>81100 - CASERTA<br>Telefono : 0823-27<br>Email : uff.biblio.d<br>Data<br>04/05/2022               | 74711<br>mf@unicampa<br>dalle<br>13:30                            | nia.it<br>alle<br>16:30                            | Posti                                    | Disponibili                               | N.Posti           |
|                | Viale A. Lincoln, 5<br>81100 - CASERTA<br>Telefono : 0823-27<br>Email : uff.biblio.d<br>Data<br>04/05/2022<br>05/05/2022 | 74711<br>mf@unicampa<br>dalle<br>13:30<br>08:30                   | nia.it<br>alle<br>16:30<br>13:00                   | Posti<br>5<br>5                          | Disponibili<br>5<br>5                     | N.Posti<br>v      |
|                | Viale A. Lincoln, 5<br>81100 - CASERTA<br>Telefono : 0823-27<br>Email : uff.biblio.d<br>Data<br>04/05/2022<br>05/05/2022 | 74711<br>mf@unicampa<br>dalle<br>13:30<br>08:30<br>13:00          | nia.it alle 16:30 13:00 16:30                      | Posti<br>5<br>5<br>5<br>5                | Disponibili<br>5<br>5<br>5<br>5           | N.Posti<br>v<br>v |
|                | Viale A. Lincoln, 5<br>81100 - CASERTA<br>Telefono : 0823-27<br>Email : uff.biblio.d<br>Data<br>04/05/2022<br>05/05/2022 | 74711<br>mf@unicampa<br>dalle<br>13:30<br>08:30<br>13:00<br>08:30 | nia.it<br>alle<br>16:30<br>13:00<br>16:30<br>13:00 | Posti<br>5<br>5<br>5<br>5<br>5<br>5<br>5 | Disponibili<br>5<br>5<br>5<br>5<br>5<br>5 | N.Posti           |

Hai la possibilità di effettuare 4 prenotazioni, 1 per ogni fascia oraria.

La prenotazione è personale. Non puoi prenotare una postazione lettura per un altro utente. Puoi prenotare una postazione da due giorni prima al giorno stesso in cui intendi occuparla. Per ogni data sono disponibili 2 fasce orarie: Mattina (Lun-Ven: 8.30-13.00)

**Pomeriggio** (Lun-Gio: 13.30-16.30 / Ven: 13.30-15.30)

Attenzione! Se vuoi fermarti per l'intera giornata, devi registrare la prenotazione per entrambe le fasce orarie.

6) Scegli la data e la fascia oraria per la quale effettuare la prenotazione e seleziona il numero dal menù a tendina, poi conferma la prenotazione cliccando su **Conferma** e attendi il messaggio di conferma.

| Data       |       |       | Posti | Disponibili | N.Posti           |
|------------|-------|-------|-------|-------------|-------------------|
| 04/05/2022 | 13:30 | 16:30 | 5     | 5           | 1 ~               |
| 05/05/2022 | 08:30 | 13:00 | 5     | 5           | 1 🕶               |
|            | 13:00 | 16:30 | 5     | 5           | ~                 |
| 06/05/2022 | 08:30 | 13:00 | 5     | 5           | ~                 |
|            | 13:30 | 15:30 | 5     | 5           | ~                 |
|            |       |       |       |             |                   |
|            |       |       |       |             | Conferma Cancella |

**7)** In Biblioteca è disponibile un numero limitato di postazioni elettrificate, utilizzabili esclusivamente per la ricarica di Laptop e Tablet. Per prenotare queste postazioni, seleziona la **Risorsa Postazione elettrificata** e ripeti la procedura indicata ai punti 5 e 6.

| 🕑 ll mio spa   | <mark>zio</mark> ॰ Le mie pre | enotazioni                                         |
|----------------|-------------------------------|----------------------------------------------------|
| 💽 Prenotazioni | Tipo risorsa                  | ○ Attrezzature ● Sale                              |
|                | Biblioteca*                   | BIBLIOTECA DEL DIPARTIMENTO DI MATEMATICA E FISICA |
|                | Risorsa*                      | Postazione elettrificata 🗸                         |
|                | Data                          | dal gg/mm/aaaa 🗂 al gg/mm/aaaa 🗂 Cerca             |

Attenzione! Per la stessa fascia oraria, puoi prenotare una sola tipologia di postazione.

8) Qualora ti accorgessi di aver sbagliato la prenotazione o decidessi di non utilizzare più la postazione lettura, dovrai procedere con la cancellazione della prenotazione.

Puoi cancellare una prenotazione cliccando sul pulsante X nella lista delle prenotazioni.

| Effettua una nuova prenotazione |                                                                         | Visualizza tutte le prenotazion |
|---------------------------------|-------------------------------------------------------------------------|---------------------------------|
| Stampa le tue                   | Prenotazioni                                                            |                                 |
| prenotazioni                    | BIBLIOTECA DEL DIPARTIMENTO DI MATEMATICA E FISICA - Postazione lettura |                                 |
|                                 | Data 05/05/2022 dalle 08:30 alle 13:00                                  | ×                               |
|                                 | Data 04/05/2022 dalle 13:30 alle 16:30                                  |                                 |

## Benvenuto nella Biblioteca DMF!